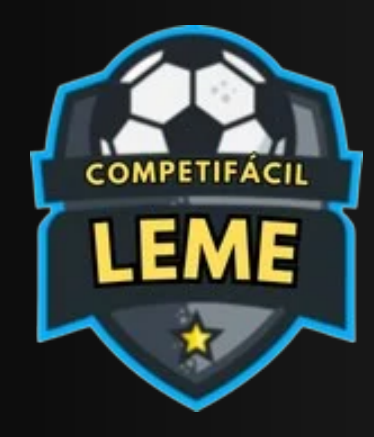

## **COMPETIFACIL-LEME.COM.BR** PASSO A PASSO - CADASTRAR EQUIPE EM UMA COMPETIÇÃO E INSERIR JOGADORES E COMISSÕES TÉCNICA.

## PASSO 1

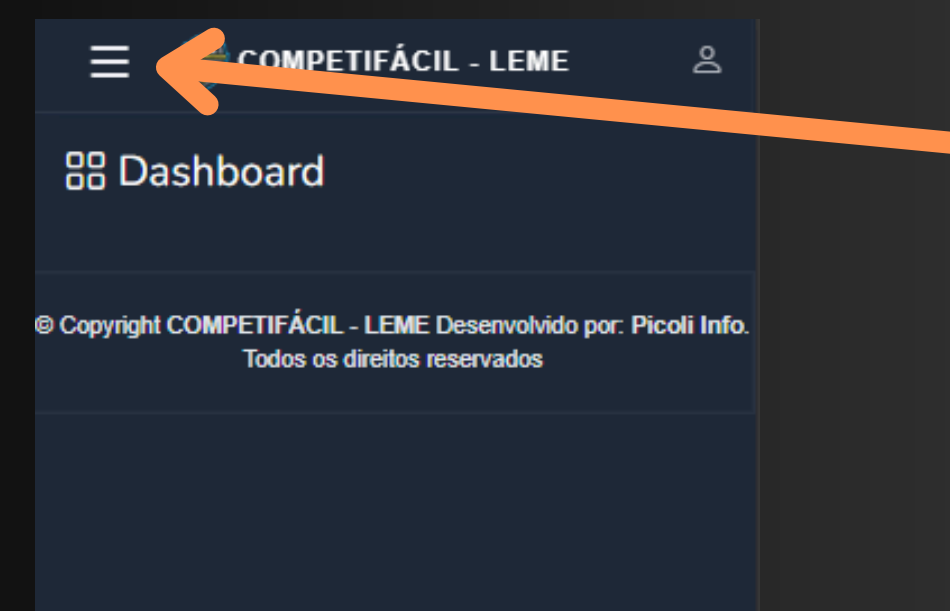

APÓS FAZER O LOGIN (ACESSAR) NA ÁREA DO RESPONSÁVEL, O USUÁRIO DEVE CLICAR NO **BOTÃO DE MENU LOCALIZADO NO CANTO** SUPERIOR ESQUERDO DA TELA.

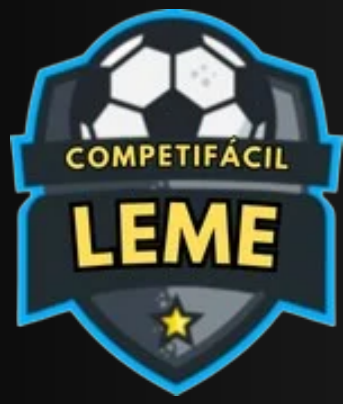

## **COMPETIFACIL-LEME.COM.BR** PASSO A PASSO - CADASTRAR EQUIPE EM UMA COMPETIÇÃO E INSERIR JOGADORES E COMISSÕES TÉCNICA.

## PASSO 2 COMPETIFÁCIL - LEME $\equiv$ APÓS CLICAR NO BOTÃO DE MENU, UM MENU B Dashboard LATERAL SERÁ ABERTO. NESTE MENU, O USUÁRIO DEVE SELECIONAR A OPÇÃO 2 Perfil "COMPETIÇÕES". senvolvido por: Picoli Equipes wados **X** Atividades T Competições 🗐 Denúncias

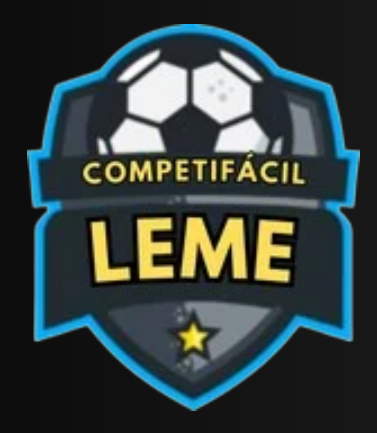

PASSO A PASSO - CADASTRAR EQUIPE EM UMA COMPETIÇÃO E INSERIR JOGADORES E COMISSÕES TÉCNICA.

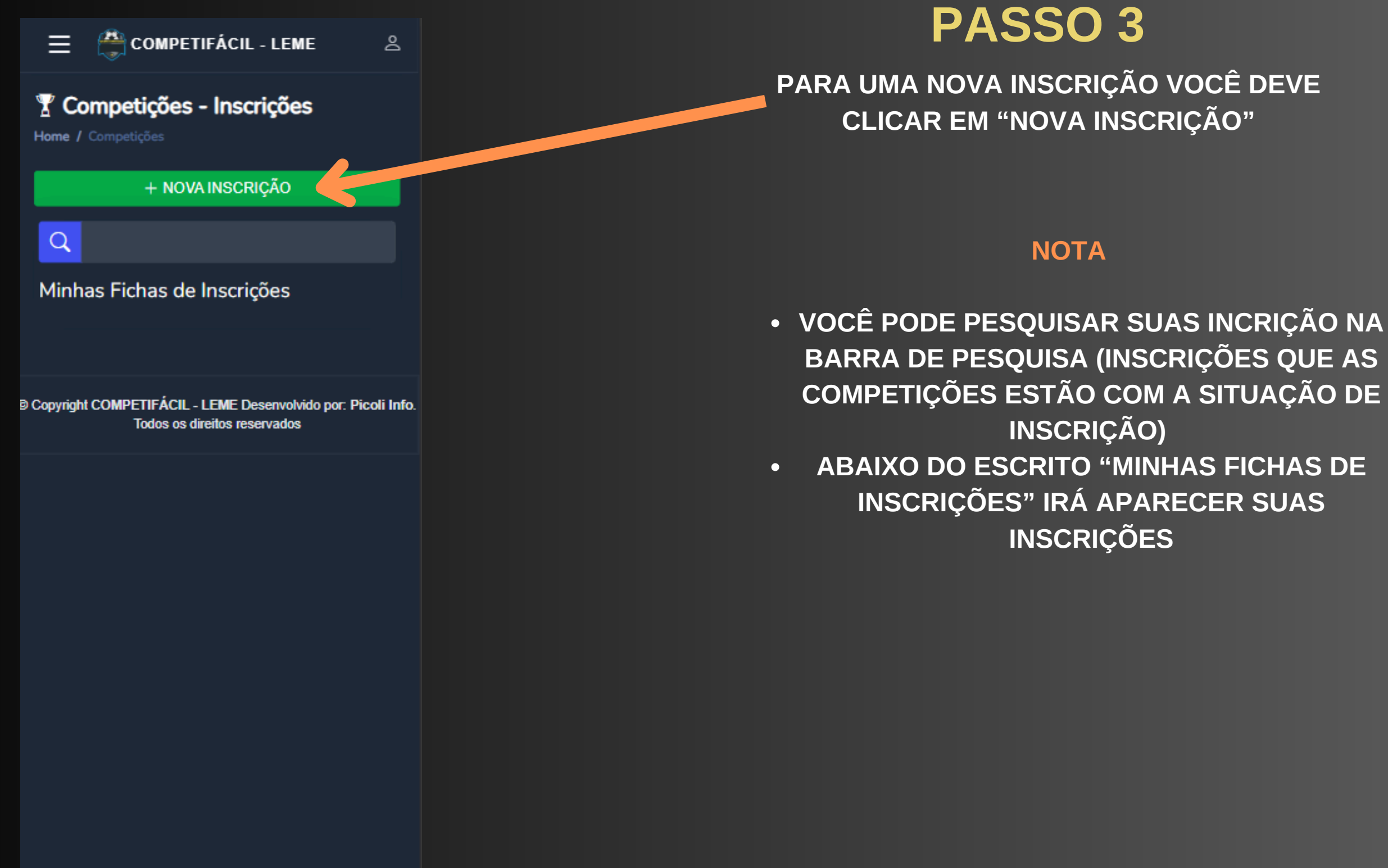

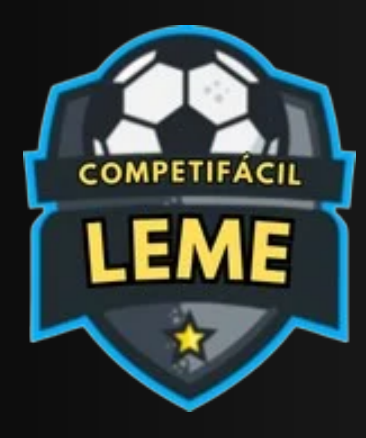

PASSO A PASSO - CADASTRAR EQUIPE EM UMA COMPETIÇÃO E INSERIR JOGADORES E COMISSÕES TÉCNICA.

| E COMPETIFÁCIL - LEME 🛛                                                                                                    |
|----------------------------------------------------------------------------------------------------|
| Competições - Nova<br>Inscrição Home / Competições / Nova Inscrição                                                                   |
| Q                                                                                                    |
| CAMPEONATO DE<br>DE EXERTAME MANCIAL DE ESPORTE E LA RE-<br>DE EXERTAME MANCIAL DE ESPORTE E LA RE-<br>TO MISSO<br>INSCRIÇÕES ABERTAS |
| PRIMEIRA DIVISAO DE FUTSAL 2025<br>MASCULINA                                                                                          |
| FUTSAL ADULTO MASCULINO                                                                                                    |
| INSCRIÇÕES ATÉ<br>31/12/2024                                                                                                    |
| INSCREVER EQUIPE                                                                                                    |
| REGULAMENTO                                                                                                    |
|                                                                                                    |
| © Copyright COMPETIFÁCIL - LEME Desenvolvido por: Picoli Info.<br>Todos os direitos reservados                                        |

## PASSO 4

VOCÊ DEVE SELECIONAR QUAL COMPETIÇÃO QUER PARTICIPAR E CLICAR NO BOTÃO "INSCREVER EQUIPE"

## ΝΟΤΑ

• VOCÊ PODE PESQUISAR AS COMPETIÇÕES

QUE ESTÃO COM INSCRIÇÕES ABERTAS NA BARRA DE PESQUISA

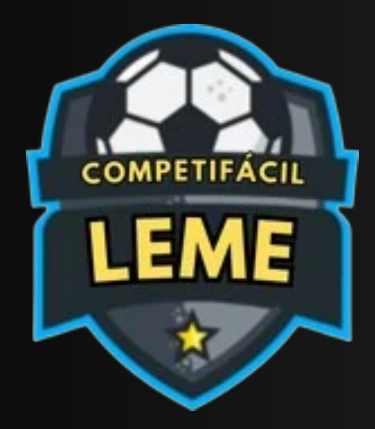

PASSO A PASSO - CADASTRAR EQUIPE EM UMA COMPETIÇÃO E INSERIR JOGADORES E COMISSÕES TÉCNICA.

|                                                                                                    | PASSC                                                                          |
|----------------------------------------------------------------------------------------------------|--------------------------------------------------------------------------------|
| ✔ MINHAS EQUIPES       ×         Image: Selecionar       ×                                                                                                    | O PRÓXIMO PASSO É VO<br>EQUIPE QUE DESEJA<br>COMPETIÇÃO SEL                    |
|                                                                                                    | ΝΟΤ                                                                            |
|                                                                                                    | <ul> <li>SOMENTE IRÃO AP<br/>EQUIPES QUE TENHAN<br/>MESMA CATEGORIA</li> </ul> |
| ATENÇÃO Nesta página são irão aparecer as suas<br>equipes que tenham o mesmo módulo e categoria da<br>competição, caso não possua nenhuma equipe com<br>esses requisitos, clique aqui para cadastrar uma<br>nova. |                                                                                |
|                                                                                                    |                                                                                |
| © Copyright COMPETIFÁCIL - LEME Desenvolvido por: Picoli Info.<br>Todos os direitos reservados                                                                                                    |                                                                                |

# 5

CÊ SELECIONAR A **INSCREVER NA** ECIONADA.

PARECER AS SUAS O MESMO MÓDULO E A DA COMPETIÇÃO

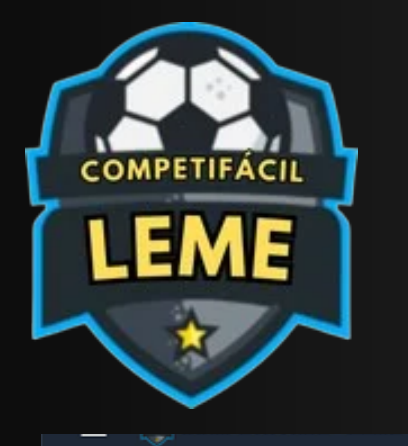

## FICHA DE INSCRIÇÃO - PRIMEIRA DIVISÃO DE FUTSAL 2025 MASCULINA -EQUIPE FUTSAL

Home / Competições - Minhas Inscriçõe

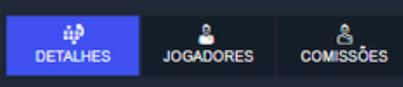

## E DETALHES DA FICHA DE INSCRIÇÃO

## FICHA DE INSCRIÇÃO: INAPTO

JOGADORES INSCRITOS

COMISSÕES TÉCNICA INSCRITOS:

## DETALHES DA COMPETIÇÃO

DATA LIMITE PARA INSCRIÇÃO: 31/12/202 QTDE, MÍN, E MÁX, DE JOGADORES: 1 à 3 QTDE. MÍN. E MÁX. DE COMISSÕES: 1 à 3 IDADE MÍN, E MÁX.: 16 à 99 ANOS

## **B REGULAMENTOS E DOWNLOADS**

## UNIFORMES

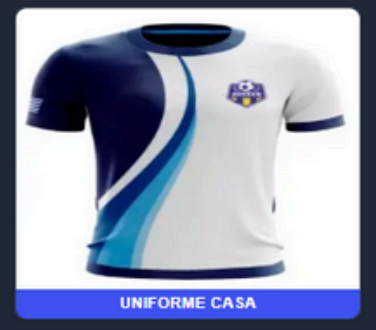

Escolher arquivo Nenhum...scolhido

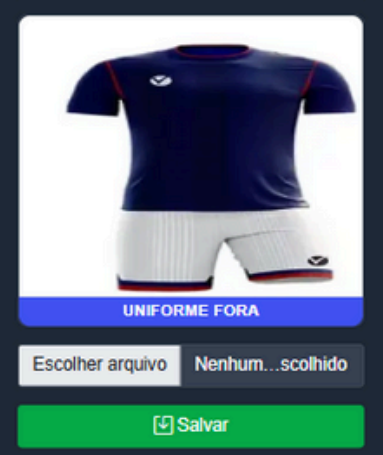

## **COMPETIFACIL-LEME.COM.BR**

PASSO A PASSO - CADASTRAR EQUIPE EM UMA COMPETIÇÃO E INSERIR JOGADORES E COMISSÕES TÉCNICA.

## PASSO 6

APÓS SELECIONAR A EQUIPE NA COMPETIÇÃO, VOCÊ SERÁ REDIRECIONADO PARA A TELA DE FICHA DE INSCRIÇÃO. NESTA TELA, VOCÊ PODE **INFORMAR OS UNIFORMES QUE SERÃO** UTILIZADOS NA COMPETIÇÃO. APÓS SELECIONAR OS UNIFORMES, CLIQUE EM "SALVAR". NA ABA "DETALHES", SERÃO EXIBIDAS AS QUANTIDADES MÍNIMAS E MÁXIMAS DE JOGADORES E COMISSÕES TÉCNICAS. **ATENTE-SE: PARA QUE SUA EQUIPE ESTEJA** APTA A PARTICIPAR, É NECESSÁRIO ATINGIR A QUANTIDADE MÍNIMA DE JOGADORES E COMISSÕES.

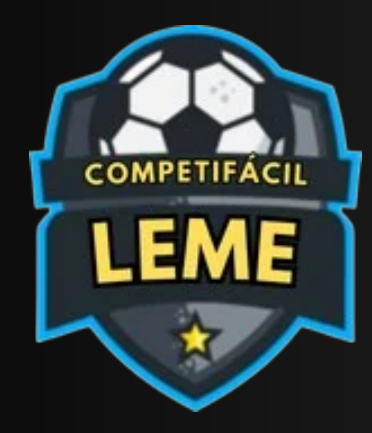

PASSO A PASSO - CADASTRAR EQUIPE EM UMA COMPETIÇÃO E INSERIR JOGADORES E COMISSÕES TÉCNICA.

| = 🐡                                                                        | COMPETIFÁCIL                                                                 | - LEME                               | 8 |  |
|----------------------------------------------------------------------------|------------------------------------------------------------------------------|--------------------------------------|---|--|
| FICHA DE<br>DIVISÃO DE I<br>EQUIPE FUTS<br>Home / Compe<br>/ Ficha de insc | INSCRIÇÃO - PRI<br>FUTSAL 2025 MA<br>SAL<br>tições - Minhas Inscriç<br>rição | MEIRA<br>SCULINA -<br><sup>ões</sup> |   |  |
| DETALHES                                                                   | JOGADORES                                                                    | COMISSÕES                            | ; |  |
| +<br>CPF                                                                   | ADICIONAR JOGA                                                               | DOR                                  |   |  |
| RG                                                                         |                                                                              | RG UF<br>SP                          |   |  |
|                                                                            | Avançar ⊙                                                                    |                                      | 6 |  |
| a<br>Qua                                                                   | LISTA DE JOGADO                                                              | DRES<br>critos: 0                    |   |  |
| Q                                                                          |                                                                              |                                      |   |  |
|                                                                            |                                                                              |                                      |   |  |

## PASSO 7

PARA INSERIR JOGADORES NA EQUIPE

PARA INSERIR JOGADORES NA EQUIPE, VOCÊ **DEVE CLICAR NA ABA "JOGADORES",** INFORMAR O CPF, RG E A UF DO RG DE CADA JOGADOR E, EM SEGUIDA, CLICAR EM "AVANÇAR" PARA PROSSEGUIR PARA A PRÓXIMA TELA.

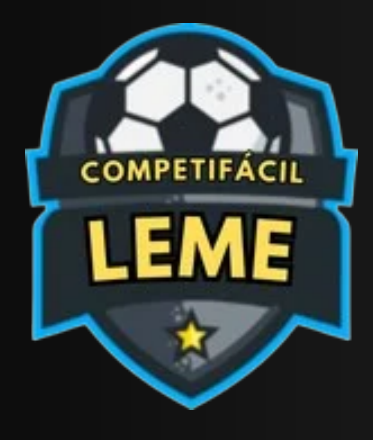

## 🕈 Ficha de Inscricão -Adicionar Jogador

| An all da A                                                                                            |         |
|----------------------------------------------------------------------------------------------------|---------|
| Apelido *                                                                                              |         |
| Data Nascimento *                                                                                      |         |
| dd/mm/aaaa                                                                                             | 1       |
| Sexo *                                                                                                 |         |
| SELECIONAR                                                                                             |         |
| RG (Somente nº e                                                                                       | RG UF*  |
| letras)*                                                                                               | SP      |
| 389580256                                                                                              |         |
| CPF *                                                                                                  |         |
| 12319920005                                                                                            |         |
| Nº da Carterinha                                                                                       |         |
|                                                                                                    |         |
| Celular                                                                                                |         |
|                                                                                                    |         |
|                                                                                                    |         |
| Jogador de fora da cida                                                                                | ade ? * |
| Jogador de fora da cida                                                                                | ade ? * |
| Jogador de fora da cida<br>NÃO                                                                         | ade ? * |
| Jogador de fora da cida<br>NÃO<br>Número (Camisa)                                                      | ade ? * |
| Jogador de fora da cida<br>NÃO<br>Número (Camisa)<br>Posição                                           | ade ? * |
| Jogador de fora da cida<br>NÃO<br>Número (Camisa)<br>Posição<br>SELECIONAR                             | ade ? * |
| Jogador de fora da cida<br>NÃO<br>Número (Camisa)<br>Posição<br>SELECIONAR                             | ade ? * |
| Jogador de fora da cida<br>NÃO<br>Número (Camisa)<br>Posição<br>SELECIONAR<br>Foto                     | ade ? * |
| Jogador de fora da cida<br>NÃO<br>Número (Camisa)<br>Posição<br>SELECIONAR<br>Foto                     | ade ? * |
| Jogador de fora da cida<br>NÃO<br>Número (Camisa)<br>Posição<br>SELECIONAR<br>Foto *                   | ade ? * |
| Jogador de fora da cida<br>NÃO<br>Número (Camisa)<br>Posição<br>SELECIONAR<br>Foto<br>Escolher arquivo | ade ? * |

# **COMPETIFACIL-LEME.COM.BR**

PASSO A PASSO - CADASTRAR EQUIPE EM UMA COMPETIÇÃO E INSERIR JOGADORES E COMISSÕES TÉCNICA.

## PASSO 8

PARA INSERIR JOGADORES NA EQUIPE - PARTE 2

APÓS INFORMAR OS DADOS PRÉ-CADASTRADOS, VOCÊ DEVE PREENCHER AS DEMAIS **INFORMAÇÕES DOS JOGADORES E CLICAR EM** "SALVAR".

## NOTA:

CASO O JOGADOR JÁ TENHA PARTICIPADO DE ALGUMA COMPETIÇÃO ANTERIOR, SEUS DADOS PODEM JÁ APARECER PREENCHIDOS. BASTA **CONFERIR, CORRIGIR SE NECESSÁRIO E CLICAR** EM "SALVAR". CASO OS DADOS INFORMADOS SEJAM INCORRETOS OU A FOTO NÃO ESTEJA VISÍVEL, O JOGADOR PODERÁ SER RECUSADO E NÃO PODERÁ PARTICIPAR DA COMPETIÇÃO.

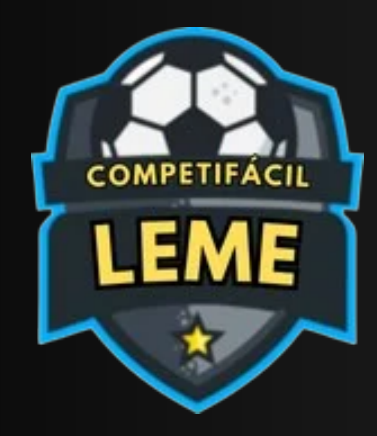

PASSO A PASSO - CADASTRAR EQUIPE EM UMA COMPETIÇÃO E INSERIR JOGADORES E COMISSÕES TÉCNICA.

| ≡ ⊜°                                         | OMPETIFÁCIL                                           | -LEME 🐣            |
|----------------------------------------------|-------------------------------------------------------|--------------------|
| ⊘ Cadastro r                                 | ealizado com su                                       | cesso!             |
| FICHA DE IN<br>DIVISÃO DE FL<br>EQUIPE FUTSA | ISCRIÇÃO - PRII<br>ITSAL 2025 MA<br>IL                | MEIRA<br>SCULINA - |
| Home / Competiç<br>/ Ficha de inscriçi       | ões - Minhas Inscriç<br><sup>ăo</sup>                 | ões                |
| DETALHES                                     | JOGADORES                                             | COMISSÕES          |
| + A                                          | DICIONAR JOGA                                         | DOR                |
| CPF                                          |                                                       |                    |
| RG                                           |                                                       | RG UF              |
|                                              |                                                       | SP                 |
|                                              | Avançar 🥑                                             |                    |
| 🔒 🛛<br>Quantic                               | I <mark>STA DE JOGADO</mark><br>dade de jogadores ins | RES critos: 1      |
| Q                                            |                                                       |                    |
| () NEYM                                      | AR JR (NEYMAR)<br>MEIO CAMPO                          |                    |
|                                              |                                                       |                    |

## PASSO 9

PARA INSERIR JOGADORES NA EQUIPE - PARTE 3

APÓS CADASTRAR O JOGADOR, ELE SERÁ EXIBIDO NA LISTA ABAIXO.

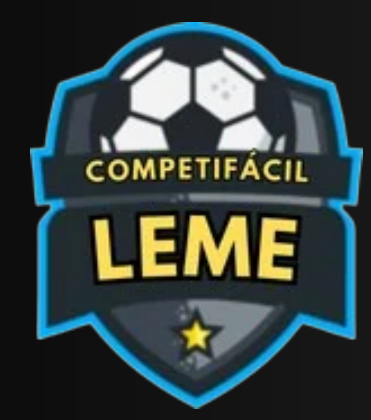

PASSO A PASSO - CADASTRAR EQUIPE EM UMA COMPETIÇÃO E INSERIR JOGADORES E COMISSÕES TÉCNICA.

| ≡ 🚔 c                                                                                | OMPETIFÁCIL                | - LEME      | Q |
|--------------------------------------------------------------------------------------|----------------------------|-------------|---|
| FICHA DE INSCRIÇÃO - PRIMEIRA<br>DIVISÃO DE FUTSAL 2025 MASCULINA -<br>EQUIPE FUTSAL |                            |             |   |
| Home / Competiçã<br>/ Ficha de inscriçã                                              | ões - Minhas Inscriç<br>io | ões         |   |
| DETALHES                                                                             | JOGADORES                  | COMISSÕES   | 3 |
| + ADICIO<br>CPF                                                                      | NAR COMISSÃO               | TÉCNICA     |   |
| RG                                                                                   |                            | RG UF<br>SP |   |
|                                                                                      | Avançar                    |             |   |
| LISTA DE COMISSÕES TÉCNICA<br>Quantidade de comissões inscritos: 0                   |                            |             |   |

PASSO 10

PARA INSERIR COMISSÕES TÉCNICA

PARA INSERIR A COMISSÃO TÉCNICA, BASTA SEGUIR OS MESMOS PASSOS DOS JOGADORES, MAS SELECIONANDO A ABA "COMISSÕES".